# ИНСТРУКЦИЯ ПО РЕГИСТРАЦИИ И РАБОТЕ со страницей образовательного форума "ЦИО - шаг в будущее образования Пермского края" <u>http://fppkdo.ru/course/view.php?id=502</u>

Уважаемые участники Интернет-форума Университетского округа ПГГПУ, стартовая страница нашего Форума расположена по адресу <u>http://forum.pspu.ru/</u> Страница является интерактивной навигационной панелью, содержащей ссылки на разнообразные ресурсы Университетского округа и календарь событий нашего Интернет-форума.

Содержательные материалы Форума и площадки для общения участников Форума размещены в специальном разделе системы дистанционного обучения <u>http://fppkdo.ru/course/view.php?id=502</u> С помощью гиперссылок вы легко перейдете к нему со стартовой страницы Форума. На время работы Интернет-форума к площадкам Форума будет открыт гостевой доступ и все пользователи сети Интернет смогу ознакомиться с их содержанием без регистрации на сайте. Для того, чтобы стать полноценным участником Форума, участвовать в обсуждениях, голосованиях, загружать на страницу Форума собственные файлы, необходимо пройти процедуру регистрации в системе дистанционного обучения <u>http://fppkdo.ru/</u>

### СОДЕРЖАНИЕ

| I. Регистрация в системе                                              | 2      |
|-----------------------------------------------------------------------|--------|
| II. Запись на страницу Форума                                         | 6      |
| III. Загрузка файлов                                                  | 6      |
| IV. Выхол с сайта                                                     | 9      |
| V. Авторизация на сайте                                               | 9      |
| III. Зыгрузка фаньтор<br>IV. Выход с сайта<br>V. Авторизация на сайте | 9<br>9 |

При возникновении вопросов по работе со страницей Интернет-форума можно обращаться по сотовому тел. 89526453995 (или на e-mail: <u>fppk.pgpu@gmail.com</u>) – Андрей Александрович Маткин (зав. отделением ДО ПГГПУ, администратор СДО)

#### **І. РЕГИСТРАЦИЯ В СИСТЕМЕ**

Для работы со страницей (площадками) Интернет-форума Университетского округа ПГГПУ необходимо: Пройти самостоятельную регистрацию на сайте дистанционного обучения ФППК ПГГПУ <u>http://fppkdo.ru/</u> ВНИМАНИЕ! <u>Если Вы регистрировались на сайте</u> <u>http://fppkdo.ru/</u> ранее, необходимо ввести старый логин и пароль (пункт V). Для восстановления утраченного ЛОГИНА И ПАРОЛЯ обращаться к администратору сайта (см. последний абзац инструкции).

Будьте внимательны! <u>НЕ РЕГИСТРИРУЙТЕСЬ</u> на нашем <u>СТАРОМ</u> сайте <u>http://fppkdo.pspu.ru/</u>

1.1. Зайдите на главную страницу сайта <u>http://fppkdo.ru/</u> (рис.1)

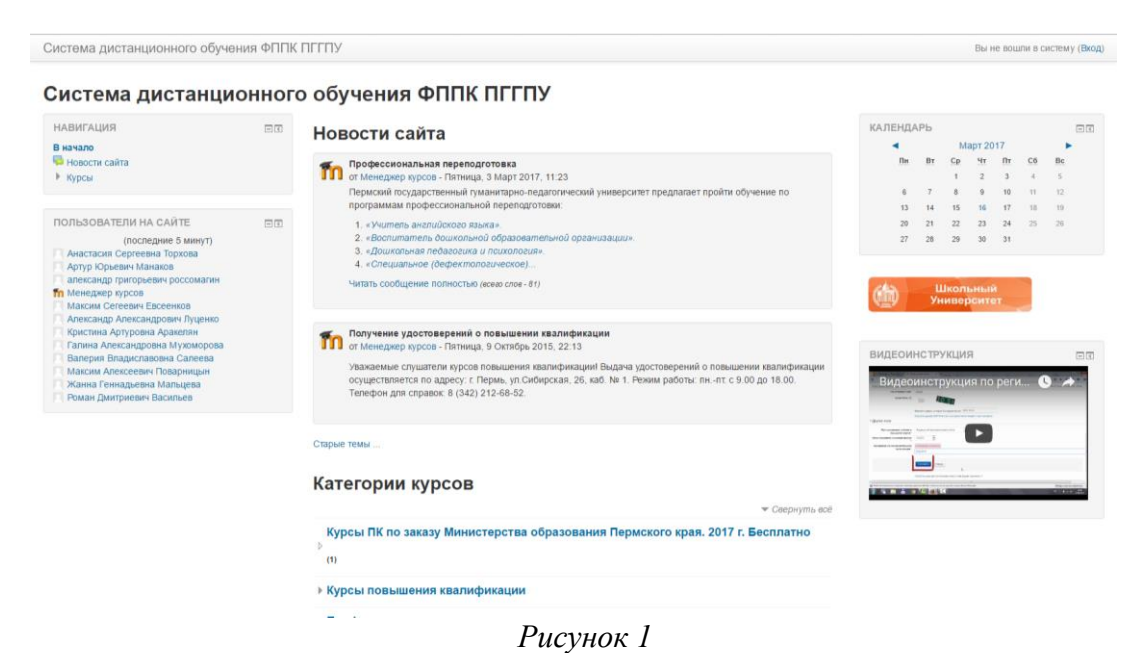

1.2. Для начала процедуры регистрации необходимо кликнуть мышкой по слову «**Вхо**д» (рис.2).

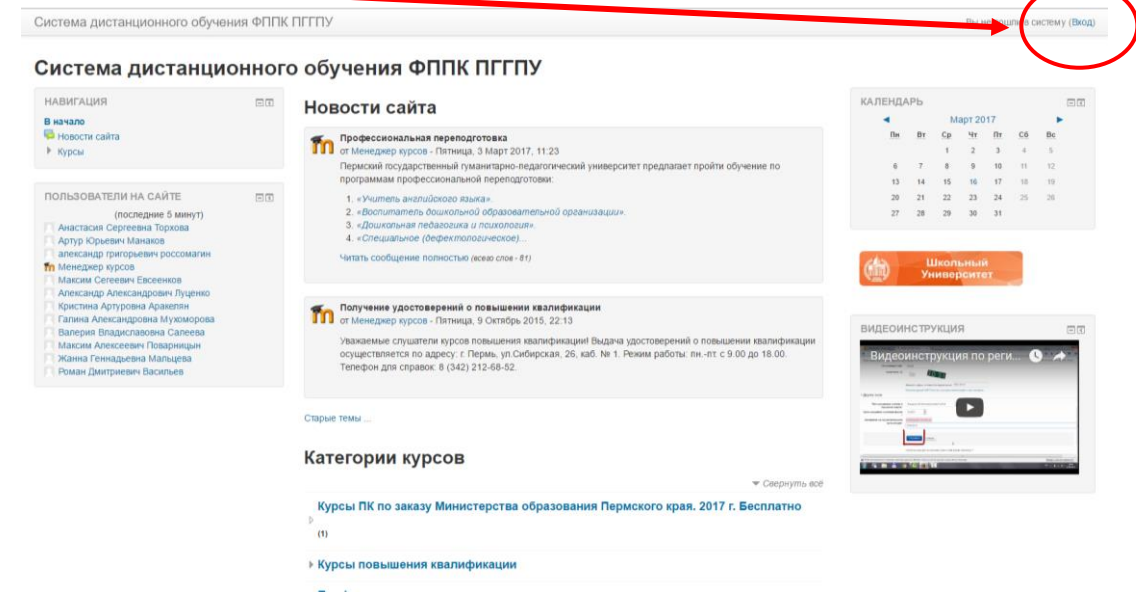

Рисунок 2

1.3. Вы перейдете на страницу для авторизации и регистрации (рис.3). Если вы в первый раз оказались на нашем сайте, для доступа к дистанционным курсам вам необходимо создать учетную запись на сайте (зарегистрироваться). На странице для авторизации приведена пошаговая инструкция для самостоятельной регистрации:

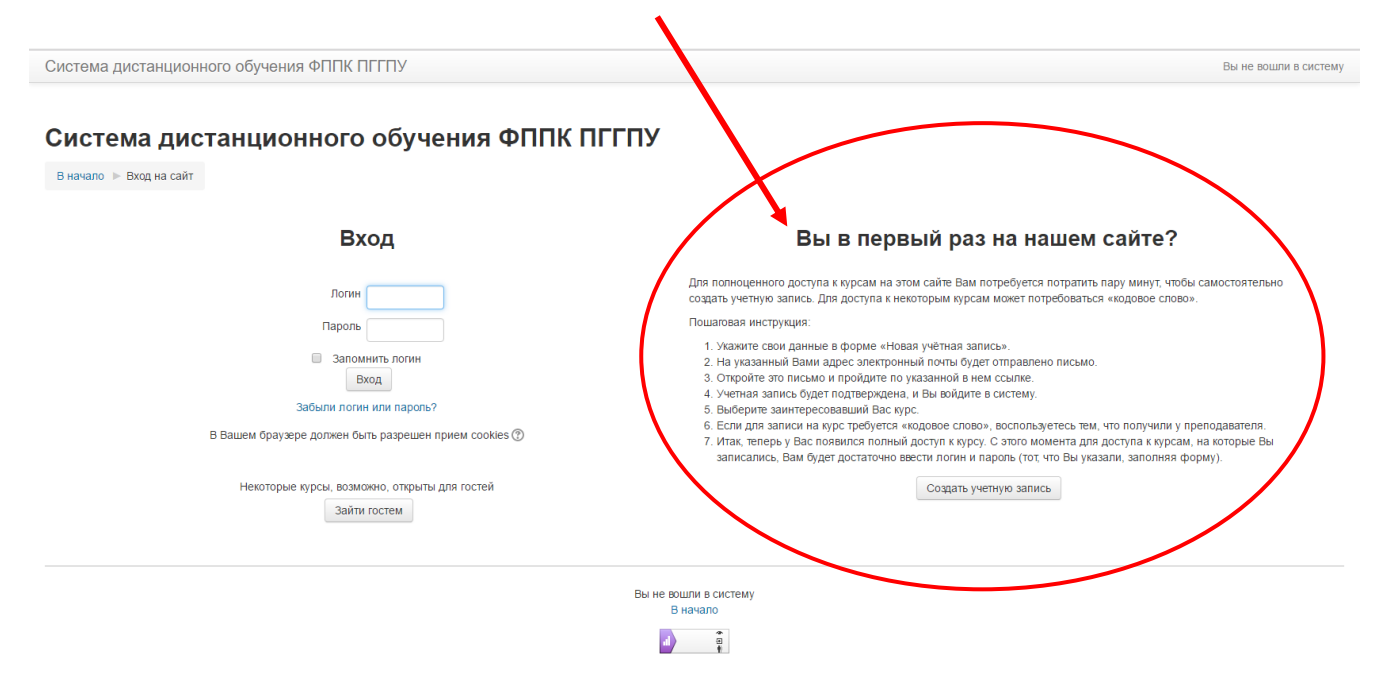

Рисунок 3

1.4. Для начала, необходимо заполнить новую учетную запись (форму, содержащую данные о вас). Для этого кликните по кнопке ниже – Создать учетную запись (рис.4).

| Система дис             | танционного обучения ФППК ПГ                          | тпу                                                                                                    |
|-------------------------|-------------------------------------------------------|----------------------------------------------------------------------------------------------------|
| в начало 🕨 Вход на саит |                                                       |                                                                                                    |
|                         | Вход                                                  | Вы в первый раз на нашем сайте?                                                                                                    |
|                         | Логин                                                 | Для полноценного доступа к курсам на этом сайте Вам потребуется потратить пару минут, чтобы самостоятельно<br>создать учетную запись. Для доступа к некоторым курсам может потребоваться «кодовое слово».                                                                                                    |
|                         | Пароль                                                | Пошаговая инструкция:                                                                                                    |
|                         | Запомнить погин                                       | <ol> <li>Укажите свои данные в форме «Нова, учётная запись».</li> <li>На указании й Вани запос сполтонии и согла билот отволялоно листи.</li> </ol>                                                                                                    |
|                         | Вход                                                  | <ol> <li>Откройте это письмо и пройдите по указанной в нем ссылке.</li> </ol>                                                                                                    |
|                         | Забыли логин или пароль?                              | <ol> <li>Учетная запись будет подтверждена, и Выройдите в систему.</li> <li>Выберите заинтересовавший Вас курс.</li> </ol>                                                                                                    |
|                         | В Вашем браузере должен быть разрешен прием cookies 🕐 | 6. Если для записи на курс требуется «кодовое пово», воспользуетесь тем, что получили у преподавателя.<br>7. Итак, теперь у Вас появился полный доступ к мосу. С этого момента для доступа к курсам, на которые Вы<br>записались, Вам будет достаточно ввести полны, пароль (тот, что Вы указали, заполняя форму). |
|                         | Некоторые курсы, возможно, открыты для гостей         | Создать учетную запись                                                                                                    |
|                         | Зайти гостем                                          |                                                                                                    |

Рисунок 4

1.5. Откроется окно с формой для заполнения данных о вас. Все пустые поля необходимо заполнить (рис.5).

Свернуть всё

#### Система дистанционного обучения ФППК ПГГПУ

В начало 🕨 Вход 🕨 Новая учетная запись

Выберите имя пользователя и пароль

| <ul> <li>Выберите имя пользовате</li> </ul> | ля и пароль                                                                                                |
|---------------------------------------------|----------------------------------------------------------------------------------------------------|
| Логин*                                      | логин должен содержать строчные латинские буквы                                                            |
| Пароль*                                     | Показать<br>Пар ль должен содержать символов - не менее 6 (латинские буквы), в том числе цифр - не менее 1 |
| <ul> <li>Заполните информацию о</li> </ul>  | себе                                                                                                    |
| Адрес электронной почты*                    |                                                                                                    |
| Адрес электронной почти (еще<br>раз         | Ф.И.О. и название населенного пункта пишутся по-русски                                                     |
| Имя и Этчентво*<br>Фамилия*                 |                                                                                                    |
| Населенный пункт                            |                                                                                                    |
| гес РТСНА 💿                                 | 8540                                                                                                    |
|                                             | Блишите цифры, которые вы видите выше.                                                                     |
|                                             | Рисунок 5                                                                                                  |

В поле Логин мы рекомендуем записать <u>маленькими латинскими буквами</u> вашу фамилию, добавив к ней спереди или сзади ваши инициалы (без пробелов, без разделительных знаков: точек, тире и т.п.). Например: Александр Иванович Петров записываем так **aipetrov** или **petrovai** 

В поле Пароль вы должны записать созданный вами личный пароль. При создании пароля вы должны учесть:

- пароль должен содержать не менее 6 символов (только латинские буквы и цифры),

- пароль должен содержать не менее 1 цифры.

# Примеры пароля: ktda2s, Kt75da, KTd567 (пример пароля при регистрации не использовать!)

Поставив галочку в окошечке «Показать», вы сможете увидеть введенный вами пароль и проверить его. Созданные вами и введенные на сайт, логин и пароль необходимо сохранить, запомнить и не показывать посторонним лицам.

Ниже необходимо заполнить информацию о себе:

- в поле e-mail необходимо ввести свой личный адрес электронной почты (ВНИМАНИЕ! На один адрес электронной почты возможно зарегистрировать ТОЛЬКО ОДНОГО пользователя)

- в окошечке ниже e-mail необходимо ввести повторно

- в окошечке Имя и Отчество вы вводите свое имя и отчество (по-русски, с заглавной буквы)

- в окошечке Фамилия вводится фамилия (по-русски, с заглавной буквы)

- в окошечке Населенный пункт необходимо ввести название населенного пункта, в котором вы проживаете (по-русски, с заглавной буквы). Обозначения, указывающие на тип населенного пункта (гор., пос., пгт, и т.п.) указывать не требуется!

Ниже вам предлагается выполнить задание теста: ввести в специальное окошечко цифры, которые вы видите на картинке выше. Если вы не различаете цифры на картинке, вы можете кликнуть по кнопке **Получить другой САРТСНА** и цифры на картинке изменятся. Данная процедура необходима для исключения автоматической регистрации компьютеров-роботов на сайте.

Далее обязательными полями для заполнения являются Муниципальные районы и городские округа; Организационно-правовая форма; Наименование образовательной организации (рис. 6).

| Другие поля                                  |                  |
|----------------------------------------------|------------------|
| Муниципальные районы и<br>городские округа*  | Выбрать          |
| Организационно-правовая форма<br>*           | Выбрать          |
| Наименование образовательной<br>организации* |                  |
|                                              | Сохранить Отмена |
|                                              |                  |

Рисунок 6

После заполнения всех полей регистрационной формы, нажмите на кнопку Сохранить

1.6. Если заполнение регистрационной формы было произведено успешно, вы увидите следующее сообщение: «На указанный Вами адрес электронной почты (......@......ru) было отправлено письмо с простыми инструкциями для завершения регистрации (рис.7). Если у вас появятся проблемы с регистрацией, свяжитесь с администратором сайта»

| <ul> <li>Подтвердить</li> </ul> | учетную запись                                                                                                    |
|---------------------------------|----------------------------------------------------------------------------------------------------|
|                                 | На указанный Вами адрес электронной почты ( ¥∰gmail.com) было отправлено письмо с простыми инструкциями<br>для завершения регистрации. Если у вас появятся проблемы с регистрацией, свяжитесь с администратором сайта. |
|                                 | Продолжить                                                                                                    |
|                                 | Вы н бошли в систему (Вкод)<br>В начало                                                                                                    |
|                                 |                                                                                                    |
|                                 | Рисунок 7                                                                                                    |

Необходимо нажать кнопку Продолжить. После чего вы автоматически перейдете на главную страницу сайта <u>http://fppkdo.ru/</u>

1.7. Далее, перейдите в свой ящик электронной почты, указанный при регистрации. На этот ящик в течение нескольких минут должно поступить письмо со следующим содержанием:

«...На сайте "Система дистанционного обучения ФППК ПГГПУ" был запрос на создание учётной записи с указанием Вашего адреса электронной почты. Для подтверждения новой учетной записи пройдите по адресу:.....

Чтобы подтвердить учетную запись, проследуйте по ссылке на web-aдрес:...» Далее должна быть расположена длинная гиперссылка из множества символов. Вам необходимо один раз кликнуть по этой гиперссылке (рис.). Так вы подтвердите регистрацию и перейдете на сайт дистанционного обучения <u>http://fpukdo.ru/</u> и автоматически авторизуетесь на нем, т.е. зайдете на него.

| ытап <u>календарь</u> <u>докум</u>                                                                         | <u>энты шотографии кеасег вео ещ</u> т тррк.рдри@g                                                                                                    | mail.com   <u>настроики   Справка</u>   <u>Выити</u>                                |
|----------------------------------------------------------------------------------------------------|----------------------------------------------------------------------------------------------------|-------------------------------------------------------------------------------------|
| Gmail<br>by Google                                                                                         | Поиск в почте Поиск в Интернете Поиск в Интернете Содать Фильте                                                                                                    |                                                                                     |
| Почта                                                                                                    | Американская МВА в Европе - инверситет Питобурга в Праге Executive MBA: 16 мес, 5 дм/мес - www.pitt.cz                                                                                                    | объявлениях                                                                         |
| Контакты<br>Задачи                                                                                         | <u>« Назад – Входящие</u> Архи <mark>и ировать</mark> В спам! Удапить Переместить в • Ярлыки • Дополнительные действия •                                                                                                    | 1 из 5 <u>След. »</u>                                                               |
| Написать письмо                                                                                            | Система дистанция нного обучения ФППК ПГПУ: подтверждение аккаунта Вколящие 🛙                                                                                                    | Новое окно                                                                          |
| Входящие (4)<br>Живая лента<br>Помеченные<br>Отправленные<br>Черновики<br>Личные<br>Путешествие<br>ещё 6 ч | Адини Пользоватого кому: мие Покезать подообные сеедение 11:53 (2 ч. назад.)  ф Отеплить т Здраваструйте. Гррк Рад Новая учетная запись. Кла запрошена на сайте Систама дистанционного обучения ФППК ПГПУ, используя Ваш е-mail. Нобы подтердить у Чиую запись, проследуйте по ссылке на web-ядрес: <a href="http://packdo.spg.ru/objoin/confirm.shp?data=nfT2503y1TQOLC/hppk.pgpu">http://packdo.spg.ru/objoin/confirm.shp?data=nfT2503y1TQOLC/hppk.pgpu С уческным администратор Админ Пользователь ростиватель/ростион </a> | Четичины вые<br>Подробнее о<br>ФИЛЬМЫ ≥<br>ОПОВЕЩЕНИЯ ≥<br>ЗАОЧНЫМ ≥<br>ФАКУЛЬТЕТ.≥ |
| Чат 💌 🗖                                                                                                    | ⊕ <u>Ответить</u> → <u>Переслать</u>                                                                                                    |                                                                                     |

Рисунок 8

# **II. ЗАПИСЬ НА СТРАНИЦУ ФОРУМА**

2.1. На главной странице сайта вы увидите список доступных категорий дистанционных курсов. Выберите категорию «Университетский округ ШГГПУ» (рис.9).

|  | ▶ Курсы ПК по заказу Министерства образования Пермского края. 2017 г. Бесплатно     |
|--|-------------------------------------------------------------------------------------|
|  | курсы повышения квалификации                                                        |
|  | ▶ Профессиональная переподготовка                                                   |
|  | ▶ Научно-практические семинары                                                      |
|  | ▶ Университетский округ ПГГПУ                                                       |
|  | ▶ Школьный университет                                                              |
|  | • Олимпиады для педагогов                                                           |
|  | ▶ ФСП. Эффективные практики реализации ФГОС и адаптированных ОП ООО для детей с ОВЗ |
|  | Рисунок 9                                                                           |

2.2. Затем выберите название страницы «**Образовательный форум** "Центры инновационного опыта - шаг в будущее образования Пермского края» и кликните по названию страницы. Появится окно для ввода <u>КОДОВОГО СЛОВА</u> (рис.10).

| 2.3. Введите <u>ко</u> | <u>ходовое слово</u> Forum-2017 и запишитесь на курс.<br>• Самостоятельная запись |                    |          |  |
|------------------------|-----------------------------------------------------------------------------------|--------------------|----------|--|
|                        | Кодовое слово                                                                     |                    | Показать |  |
|                        |                                                                                   | Записаться на курс |          |  |
|                        |                                                                                   | ת                  | 10       |  |

#### Рисунок 10

2.3. Ознакомьтесь со структурой страницы Интернет-форума и приступите к ознакомлению с материалами Форума и общению с модераторами площадок и другими участниками Форума.

# Ш. ЗАГРУЗКА ФАЙЛОВ НА САЙТ

3.1. При работе со страницей Форума может возникнуть необходимость самостоятельно загрузить свой файл на страницу Форума. Для загрузки файла нажмите на соответствующий

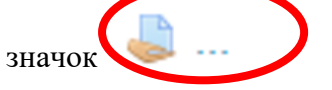

3.2. Загрузите файл, нажав на кнопку Добавить ответ на задание (рис. 11).

| Состояние ответа            |                                |
|-----------------------------|--------------------------------|
| Состояние ответа на задание | Ни одной попытки               |
| Состояние оценивания        | Не оценено                     |
| Последний срок сдачи        | Вторник, 24 Ноябрь 2015, 00:00 |
| Оставшееся время            | 6 дн. 8 час.                   |
| Последнее изменение         | Вторник, 17 Ноябрь 2015, 15:19 |
| Комментарии к ответу        | ▶ Комментарии (0)              |
|                             | Добавить ответ на задание      |

Внесение изменений в представленную работу

*Рисунок 11* 3.3. Файл можно загрузить в систему дистанционного обучения двумя способами.

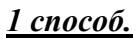

Нажмите на кнопку Добавить (рис. 12).

| Ответ в виде файла | исс                                                                 |   |
|--------------------|---------------------------------------------------------------------|---|
|                    |                                                                     |   |
|                    | Файлы                                                               |   |
|                    |                                                                     | ! |
|                    |                                                                     |   |
|                    | Для выбора файла нажмите на стрелку или перетащите файл в это окно! | 1 |
|                    | 1                                                                   | · |
|                    |                                                                     |   |
|                    | Сохранить Отмена                                                    |   |
|                    | Decourses 12                                                        |   |

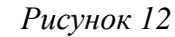

Выберите файл (рис. 13,14).

| Выбор файла                                                                                                    |                                                                                                    |   |
|----------------------------------------------------------------------------------------------------|----------------------------------------------------------------------------------------------------|---|
| 逢 Загрузить файл                                                                                                    |                                                                                                    |   |
|                                                                                                    | Вложение: Обзор Файл не выбран<br>Сохранить как<br>Автор: Усть-Качкинцева Елизавета<br>Выберите лицензию Все права защищены |   |
|                                                                                                    | Загрузить этот файл<br>Рисунок 13                                                                                           |   |
| <ul> <li>За Недавние мес</li> <li>Рабочий стол</li> <li>Видео</li> <li>Видео</li> <li>Видео</li> <li>Документы</li> <li>Музыка</li> <li>Музыка</li> <li>Локальный ди</li> <li>Мои веб-узль</li> <li>Те</li> </ul> | Редактировать ответ<br>Файла<br>нологическая карта урока.doc Файл не выбран.                                                | × |
| Имя файла:<br>ТЕSTS<br>                                                                                                    | Ва Аван (2)<br>Открыть Отмена<br>Усть-Качкинцева Елизавета<br>Выберите лицензию<br>Все права защищены                       |   |
| <ul> <li>Tema 3</li> <li>Tema 4</li> <li>Tema 5</li> <li>Tema 6</li> <li>Tema 7</li> </ul>                                                                                                    | Загрузить этот файл                                                                                                    |   |

Рисунок 14

Далее нажмите на кнопку Сохранить (рис. 15).

| Ответ в виде файла |                 |    |    |
|--------------------|-----------------|----|----|
|                    |                 | == | ¥. |
|                    | ▶ 🚞 Файлы       |    |    |
|                    |                 |    |    |
|                    | Технологическая |    |    |
|                    |                 |    |    |
|                    | Сохранить Омена |    |    |
|                    | Рисунок 15      |    |    |

## <u>2 способ.</u>

Перетащите файл с рабочего стола (папки) в окно и нажмите на кнопку Сохранить (рис. 16).

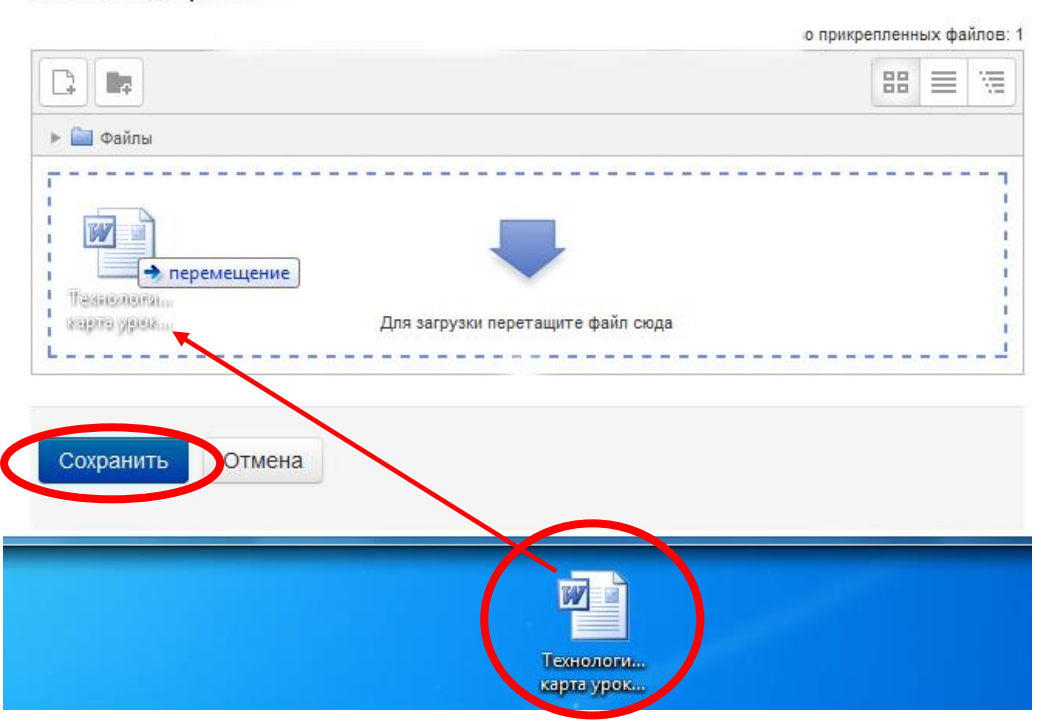

#### Ответ в виде файла

Рисунок 16

3.4. Если Вы прикрепили Файл правильно, то в состояние ответа у вас будет виден прикрепленный файл (рис.17). состояние ответа

| Состояние ответа на задание | Ответы для оценки                          |
|-----------------------------|--------------------------------------------|
| Состояние оценивания        | Не оценено                                 |
| Последний срок сдачи        | Вторник, 24 Ноябрь 2015, 00:00             |
| Оставшееся время            | 6 дн. 7 час.                               |
| Последнее изменение         | Вторник, 17 Ноябрь 2015, 16:06             |
| Ответ в виде файла          | — 🕅 Технологическая карта урока.doc        |
| Комментарии к ответу        | ▶ Комментарии (0)                          |
|                             | Редактировать ответ                        |
|                             | Внесение изменений в представленную работу |

Рисунок 17

# **IV. ВЫХОД С САЙТА**

4.1. Закончив работу с материалами Форума, кликните по кнопке **Выход** в правом верхнем углу страницы сайта.

# **V. АВТОРИЗАЦИЯ НА САЙТЕ**

5.1. В следующий раз, при посещении сайта Форума для авторизации на сайте необходимо кликнуть мышкой по слову **Вход** (рис. 18).

| навигация                                                                                                    |          |                                                                                                    | календарь                                                                                                    |                |               |               |               |                      | 12170         |  |
|----------------------------------------------------------------------------------------------------|----------|----------------------------------------------------------------------------------------------------|----------------------------------------------------------------------------------------------------|----------------|---------------|---------------|---------------|----------------------|---------------|--|
| P interes                                                                                                    | - 123133 | новости саита                                                                                                    |                                                                                                    | Mapr 2017      |               |               |               |                      |               |  |
| новости сайта<br>Курсы                                                                                                    |          | Профессиональная переподготовка<br>от Менеджер хурсов - Пятница, 3 Март 2017, 11:23<br>Периский посударственный уманитрио-педатогический университет предлагает пройти обучение по<br>то составляет пройти обучение по<br>то составляет пройти обучение по                                                                                                    | Пи<br>6                                                                                                    | <u>Вт</u><br>7 | CP<br>1<br>8  | Чт<br>2<br>9  | Пт<br>3<br>10 | <u>C6</u><br>4<br>11 | Bc<br>5<br>12 |  |
| ОЛЬЗОВАТЕЛИ НА САЙТЕ                                                                                                    | 100.000  | программам прорессиональной перенодготовки.                                                                                                    | 13                                                                                                    | 14             | 15            | 16            | 17            | 10                   | 19            |  |
| (последине зимут)<br>последине зимут)<br>Анстасии Сергеева Торхова<br>Адпуз Орнени Малакае<br>и мексалда пригорыеми расскаятия<br>и мексалда уросов<br>максанда пригорыеми расскаятия<br>салина Александоровин Лудиноо<br>Курсства Аргорова Адажитая<br>Салева Мулосовона Музоморова<br>Валерии Владставона Совеная<br>Максии Алексеевин Поваринцан<br>Макни Алексеевин Поваринцан<br>Макни Алексеевин Поваринцан<br>Макни Алексеевин Поваринцан<br>Валерии Владстванова Салеваа<br>Макни Алексеевин Поваринцан<br>Макни Алексеевин Васильев |          | <ol> <li>кулитета анклициково закака.</li> <li>«Восплатете до дискольной образовательной организации».</li> <li>«Дошкланате педагоцика и посколоций».</li> <li>«Срошкланате педагоцика и посколоций».</li> <li>«Сощальное (держатопосическое)</li> </ol>                                                                                                    | 27                                                                                                    | 28             | 29            | 30            | 31            |                      | 20            |  |
|                                                                                                    |          | Читать сообщение полностью (кожо слон - 81)                                                                                                    | 1                                                                                                    | Ц<br>Ун        | Цкол<br>нивер | ьный<br>осите | Ŧ             |                      |               |  |
|                                                                                                    |          | Получение удостоверений о повъщении казлификации<br>от Мениджер курсов - Лятница, 9 Октябрь 2015, 22:13<br>Узавачение слушателе мусто повъщения калапфикации Въдяча удостоверений о повъщении казлификации<br>осуществляется по адресу. г. Перим., уп.Сибирская, 26, каб. № 1. Режим работъг пнпт. с 9.00 до 18.00.<br>Тепефон для справок: 8 (342) 212-68-52. | ВИДЕОИНСТРУКЦИЯ<br>Видеоинструкция по реги •                                                                                                    |                |               |               |               |                      |               |  |
|                                                                                                    |          | Старые темы                                                                                                    | Annual Annual Annua |                | - 1           | Þ             |               |                      |               |  |
|                                                                                                    |          | Категории курсов                                                                                                    | I ALL ALL ALL ALL ALL ALL ALL ALL ALL AL                                                                                                    | Miles          | 4             |               |               | _                    | -             |  |
|                                                                                                    |          | 💌 Свернуть воё                                                                                                    |                                                                                                    |                |               |               |               |                      |               |  |
|                                                                                                    |          | Курсы ПК по заказу Министерства образования Пермского края. 2017 г. Бесплатно                                                                                                    |                                                                                                    |                |               |               |               |                      |               |  |

#### Рисунок 18

5.2. Вы перейдете на страницу для авторизации и регистрации. Введите свои логин и пароль (созданные при регистрации) в соответствующие окошечки и нажмите кнопку «**Вход**» (рис.19).

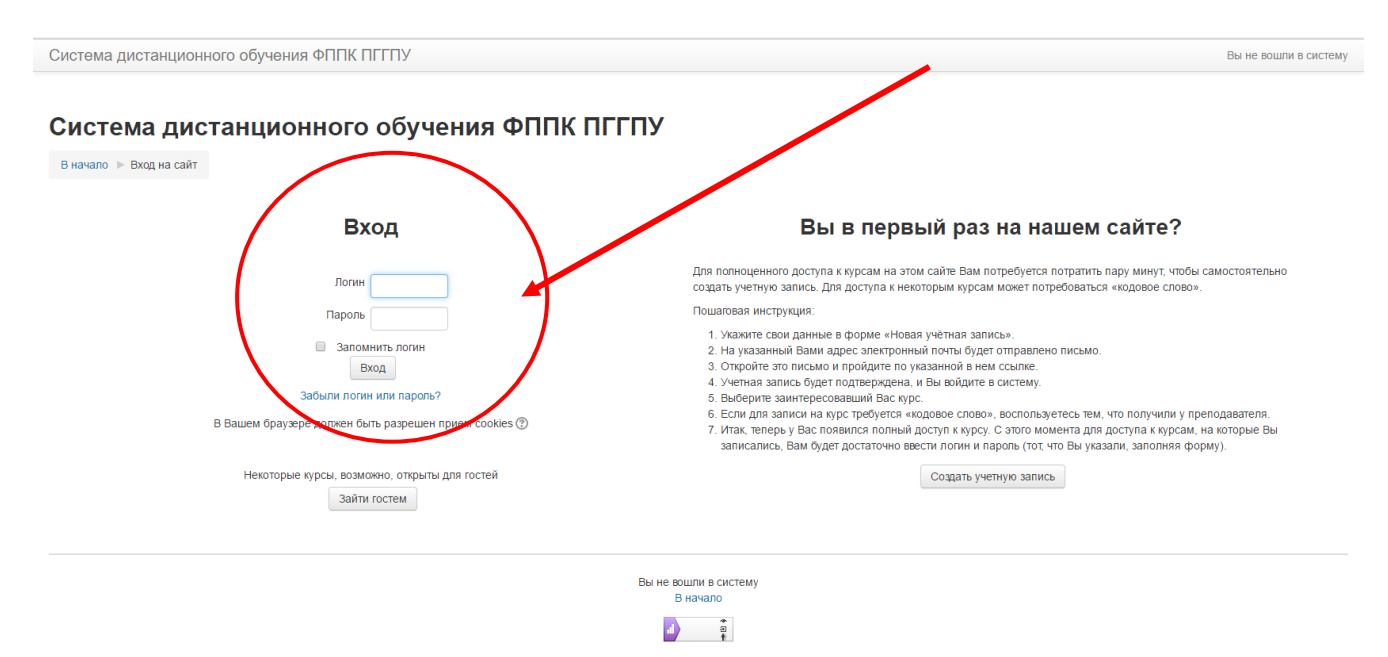

Рисунок 19

После этого вы сможете перейти на страницу Форума <u>http://fppkdo.ru/course/view.php?id=502</u> и продолжить процесс общения с другими участниками.

Если вы НЕ получите письмо для подтверждения регистрации, необходимо обратиться по сотовому тел. 89526453995 (или на e-mail: <u>fppk.pgpu@gmail.com</u>) Андрей Александрович Маткин (зав. отделением ДО, администратор СДО). Желаем успешной работы с материалами Интернет-форума!